#### **McAfee Internet Security**

一、簡易設定:關閉 McAfee

與 McAfee Antivirus Plus 操作方式一樣

二、進階設定:調整防火牆設定,允許HTS2通過

被阻擋會出現看板區『已取消瀏覽該網頁』。

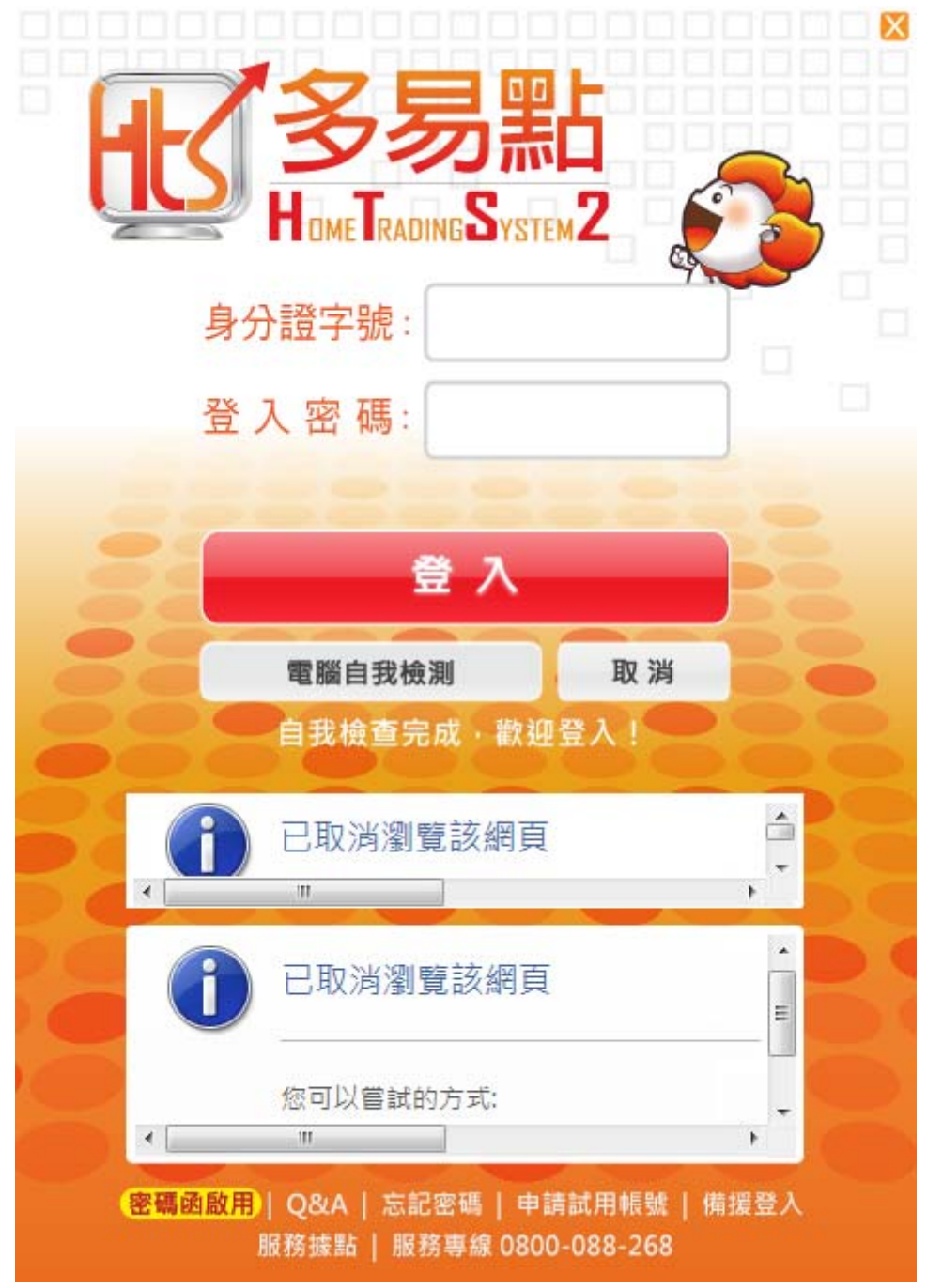

| Security |          |          |                                                                                                    |          |                                                                                |               |               |
|----------|----------|----------|----------------------------------------------------------------------------------------------------|----------|--------------------------------------------------------------------------------|---------------|---------------|
| 0        |          |          |                                                                                                    |          |                                                                                |               |               |
| 2        | ->-      |          |                                                                                                    |          |                                                                                |               |               |
|          | - • •    |          |                                                                                                    |          |                                                                                |               |               |
|          | _        |          |                                                                                                    |          |                                                                                |               |               |
|          |          |          | _                                                                                                    |          |                                                                                |               |               |
|          |          |          | A     A     A | ) 🏦      |                                                                                |               |               |
|          |          | 0        | McAfee                                                                                                    | Internet | Security                                                                       |               |               |
|          |          |          | 1                                                                                                    | ~        |                                                                                | -             |               |
|          | _        | L        | •                                                                                                    | U        |                                                                                |               |               |
|          |          |          | 自訂                                                                                                    |          |                                                                                |               |               |
|          |          | -        |                                                                                                    |          |                                                                                |               |               |
|          |          | • 😢      | -                                                                                                    | 8        | ഫി 🕪                                                                           |               |               |
|          | Security | Security | Security<br>2<br>,<br>,<br>,<br>,<br>,<br>,<br>,<br>,<br>,<br>,<br>,<br>,<br>,                                                                                                    | Security | Security<br>2<br>,<br>,<br>,<br>,<br>,<br>,<br>,<br>,<br>,<br>,<br>,<br>,<br>, | Security<br>2 | Security<br>2 |

3.點選 Web 和電子郵件保護下方的『檢視防火牆和防垃圾郵件設定』

| 您的電腦是安全的                | (不需要任何動作)               |             | 會 首頁           |
|-------------------------|-------------------------|-------------|----------------|
|                         |                         |             | ② 瀏覽     ③     |
| 病毒和間諜軟體防護<br>✔ 即時掃描: 開啟 | Web 和電子郵件保護<br>✔ 防火牆:開啟 | 資料保護與備份     | ? 說明           |
|                         | 3                       |             |                |
| 排程並執行掃描                 | 檢視防火牆和防垃圾郵件設定           | 個人電腦與家庭網路工具 |                |
| McAfee 更新               | 您的訂閱                    |             | 您下次排程掃描的E      |
| ✓ 更新: 最新                | ✔ 訂閱:使用中                |             | 2013/8/9       |
| 1                       |                         | 未成年保護       | 午 04:00        |
| 檢查更新並檢視設定               | 檢視詳細資料                  |             | *** X 16 51 H* |

#### 4.點選選項中的『程式的網際網路連線』 5.再按『新增』

|                                                                                                    |                                                          | 俞 首頁                                                                                                    |
|----------------------------------------------------------------------------------------------------|----------------------------------------------------------|----------------------------------------------------------------------------------------------------|
| 防火牆:開啟<br>防火牆可預防入侵者綁架您的個人電腦或竊取個人                                                                         | 人資訊,並利用原則管制您個人電腦所傳送與接收的資訊。                               | × <a>&gt;&gt;&gt;&gt;&gt;&gt;&gt;&gt;&gt;&gt;&gt;&gt;&gt;&gt;&gt;&gt;&gt;&gt;&gt;&gt;&gt;&gt;&gt;&gt;&gt;&gt;&gt;&gt;&gt;&gt;&gt;&gt;&gt;&gt;&gt;</a> |
| 深入瞭解                                                                                                    | 關閉 還原預                                                   | 設值                                                                                                    |
| 4 程式的網際網路連線                                                                                              |                                                          | \$                                                                                                    |
| 決定哪些程式可以存取網際網路,並使用 Net Gua                                                                               | 370 以避免县建行/月烛晚的理録。                                       |                                                                                                    |
| 決定哪些程式可以存取網際網路,並使用 Net Gua                                                                               | ard 以避免共進行有風險的建設。<br>存取 Net Guard                        |                                                                                                    |
| 決定哪些程式可以存取網際網路,並使用 Net Gua<br>程式<br>》 I Synchronization Application                                      | ard 以避免共進行有風賊的建設。<br>存取 Net Guard<br>完整 關閉               | 您下次排程掃描的E                                                                                                    |
| 決定哪些程式可以存取網際網路,並使用 Net Gua<br>程式<br>> 「愛 Synchronization Application<br>> 「副 Anti-Malware Core Installer | ard 以避免共進行有風賊的建設。<br>存取 Net Guard<br>完整 關閉<br>完整 闘門<br>5 | 您下次排程掃描的目<br>2013/8/9<br>午 04:00                                                                                                    |

| 6.點選『瀏覽』                                                          |                                |
|-------------------------------------------------------------------|--------------------------------|
| McAfee Internet Security                                          | _ ×                            |
|                                                                   | 俞 首頁                           |
| 防火牆:開啟 × 防火牆:開啟 × 防火牆可預防入侵者綁架您的個人電腦或竊取個人資訊,並利用原則管制您個人電腦所傳送與接收的資訊。 | ② 瀏覽                           |
| <u>深入瞭解</u> 還原預設值                                                 | 99 Juli                        |
| 程式的網際網路連線 決定哪些程式可以存取網際網路,並使用 Net Guard 以避免其進行有風險的連線。              |                                |
| 新増程式<br>程式:<br>瀏覧…                                                | 您下次排程掃描的日期:<br>2013/8/9 上      |
|                                                                   | 午 04:00                        |
|                                                                   | 安全性報告                          |
| Copyright © 2012 McA fee, inc.                                    | (資活動圖   關於 ₩ McAfee<br>SECURE) |

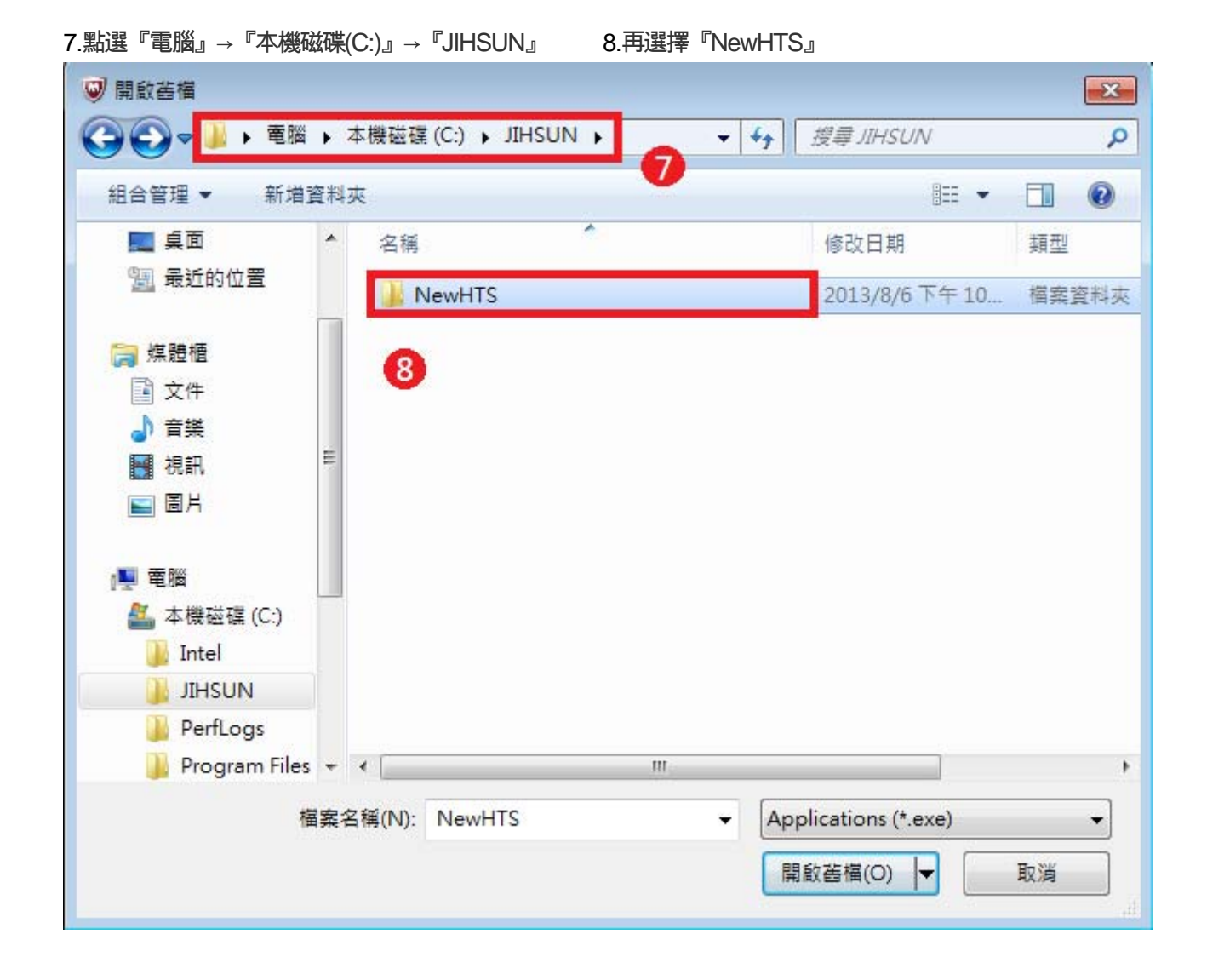

9.選擇『JsShellClient』應用程式

| V開啟舊檔<br>ついて、<br>マール « JIHSU | UN  | NewHTS +                  | 授章 NewHTS            | ×      |
|------------------------------|-----|---------------------------|----------------------|--------|
| 組合管理 ▼ 新増]                   | 資料す | ē                         | E≣ ▼                 |        |
| ■ 桌面                         | *   | 名稱                        | 修改日期                 | 類型     |
| 🗐 最近的位置                      |     | JIHSUN BorgUpdate.bpl     | 2013/8/9 下午 03       | BPL檔案  |
|                              |     | JIHSUN_Crypto.bpl         | 2013/8/9下午 03        | BPL 檔案 |
| □ 煤體櫃                        |     | JIHSUN_TableAction033.bpl | 2013/8/9 下午 03       | BPL 檔案 |
| ■ 文件                         |     | JIHSUN_Update.bpl         | 2012/6/20下午 0        | BPL 檔案 |
| ⊿) 音樂                        | - 3 | JIHSUN_Utilities.bpl      | 2013/8/9下午03         | BPL 檔案 |
| - 視訊                         | 11  | 🔣 JsShellClient.exe       | 2013/8/22 下午 0       | 應用程式   |
| ■ 圖片                         |     | TeeUI914.bpl              | 2013/1/16 卜午 0       | BPL 福案 |
|                              |     | f HtsCheck.exe            | 2013/8/22 下午 0       | 應用程式   |
| 🜉 電腦                         |     | unidac140.bpl             | 2011/12/28 上午        | BPL 檔案 |
| 🏭 本機磁碟 (C:)                  |     | unins000.dat              | 2013/8/2下午04         | DAT 檔案 |
| 🍌 Intel                      |     | 🔁 unins000.exe            | 2013/8/2 下午 04       | 應用程式   |
| 🔰 JIHSUN                     |     | 🖲 UpdateAgent.exe         | 2013/8/16 下午 0       | 應用程式   |
| PerfLogs                     |     | UpdateAgentSwitch.exe     | 2013/8/9下午03         | 應用程式   |
| 🃗 Program Files              | -   | < [                       |                      |        |
| 相                            | 案名  | 稱(N): JsShellClient 🔹     | Applications (*.exe) | •      |
|                              |     |                           | 開啟舊檔(O) ▼            | 取消     |
|                              |     | l                         |                      |        |

#### 10.確認『JsShellCient.exe』已有在新增程式 11.點選『儲存』

| McAfee Internet Security                                                                       | _ ×                                                  |
|------------------------------------------------------------------------------------------------|------------------------------------------------------|
| 防火牆:開啟<br>防火牆可預防入侵者綁架您的個人電腦或竊取個人資訊,並利用原則管制您個人電腦所傳送與接收的資訊。                                      | <ul> <li>▲ 首頁</li> <li>② 瀏覽</li> <li>② 説明</li> </ul> |
| 深入瞭解 閉閉 還原預設值 程式的網際網路連線                                                                        |                                                      |
| 決定哪些程式可以存取網際網路,並使用 Net Guard 以避免其進行有風險的連線。<br>新増程式<br>程式:<br>C:\IHSUN\NewHTS\JsShellClient.exe | 您下次排程掃描的日期:                                          |
| 瀏覽…<br>存取: <b>不 不 不 不 第入瞭解</b> 儲存 取消                                                           | 2013/8/9 上<br>午 04:00                                |
| Copyright © 2012 McAfee, Inc. 威强                                                               | 新活動圖   關於 ₩ McAfee<br>Secure                         |

#### 12.『JsShellCient.exe』已有在程式的網際網路連線選單內 13.點選『新增』

| McAfee Internet Security                |                                  | - ×                                 |
|-----------------------------------------|----------------------------------|-------------------------------------|
| 防火牆:開啟<br>防火牆可預防入侵者辦架您的個人電腦或竊取個         | 社資訊,並利用原則管制您個人電腦所傳送與接收的資訊。       | <ul><li>▲ 首頁</li><li>② 瀏覽</li></ul> |
| 深入瞭解                                    | 關閉 還原預設值                         | <ul> <li>         ·</li></ul>       |
| 程式的網際網路連線<br>決定哪些程式可以存取網際網路,並使用 Net Gu  | uard 以避免其進行有風險的連線。               |                                     |
| 程式 12<br>> 😿 JsShellClient              | 存取     Net Guard       完整     關閉 | 您下次排程掃描的日期:                         |
| ➤ ■ Anti-Malware Core Installer<br>深入瞭解 | 完整 關閉<br>13<br>編輯 新增 冊條:         | 2013/8/9 上<br>午 04:00               |
| Copyright © 2012 McAfee, Inc.           |                                  | <u>安全性報告</u><br>威脅活動圖   關於          |

| McAfee Internet Security                                                                | - ×                                                      |
|-----------------------------------------------------------------------------------------|----------------------------------------------------------|
| 防火牆:開啟<br>防火牆可預防入侵者維架您的個人電腦或竊取個人資訊,並利用原則管制您個人電腦所傳送與接收的資訊。                               | <ul> <li> 首頁 </li> <li> 沙 瀏覽 </li> <li> ② 説明 </li> </ul> |
| 深入瞭解     關閉     還原預設值       程式的網際網路連線        決定哪些程式可以存取網際網路,並使用 Net Guard 以避免其進行有風險的連線。 |                                                          |
| 新増程式<br>程式:                                                                             | 您下次排程掃描的日期:<br>2013/8/9 上<br>午 04:00                     |
| Copyright © 2012 McAfee, Inc.                                                           | <u>安全性報告</u><br>旁活動圖   關於 ₩ Secure                       |

14.點選『瀏覽』

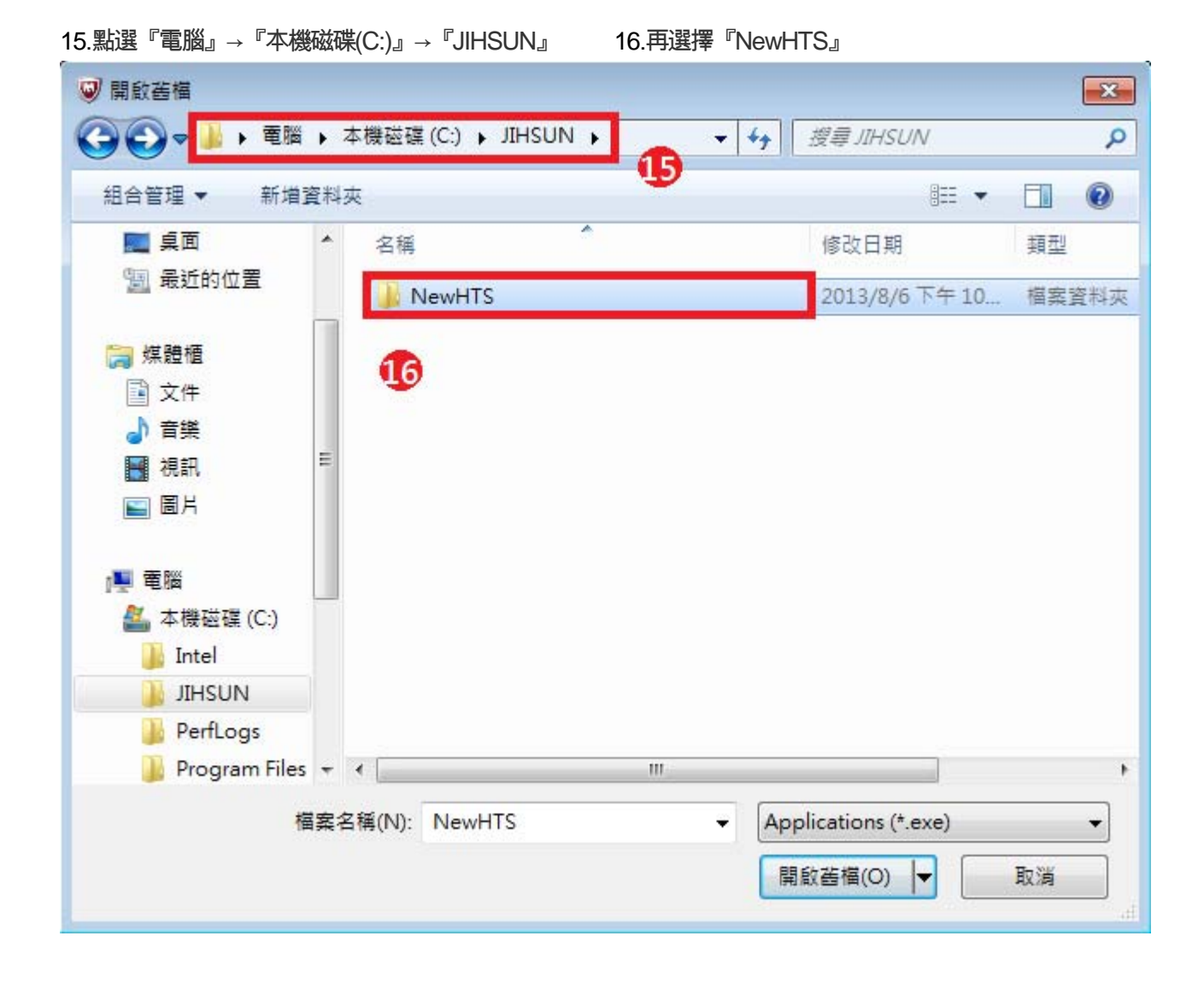

### 17.選擇『HtsCheck』應用程式

| ❷ 開啟舊檔            |                           |                      | <b>—</b> × |
|-------------------|---------------------------|----------------------|------------|
| CO VINSUN         | NewHTS                    |                      | Q          |
| 組合管理 ▼ 新増資料       | 夾                         |                      |            |
| 📃 桌面 🔥            | 名稱                        | 修改日期                 | 類型         |
| 🗐 最近的位置           | JIHSUN_BorgUpdate.bpl     | 2013/8/9下午03         | BPL 檔案     |
|                   | JIHSUN_Crypto.bpl         | 2013/8/9下午 03        | BPL 檔案     |
| ☐ 集體櫃             | JIHSUN_TableAction033.bpl | 2013/8/9下午03         | BPL 檔案     |
| 文件                | JIHSUN_Update.bpl         | 2012/6/20下午 0        | BPL 檔案     |
|                   | JIHSUN_Utilities.bpl      | 2013/8/9 下午 03       | BPL 檔案     |
| 目 視訊 17           | 🔣 JsShellClient.exe       | 2013/8/22下午 0        | 應用程式       |
| 国日                | Teel II914 bol            | 2013/1/16 下午 0       | RPI 檔案     |
|                   | 🔣 HtsCheck.exe            | 2013/8/22下午 0        | 應用程式       |
| 🌉 電腦              | unidac140.bpl             | 2011/12/28 上午        | BPL相案      |
| 🏭 本機磁碟 (C:)       | 📄 unins000.dat            | 2013/8/2 下午 04       | DAT 檔案     |
| ]] Intel          | 🕞 unins000.exe            | 2013/8/2 下午 04       | 應用程式       |
| JIHSUN            | UpdateAgent.exe           | 2013/8/16 下午 0       | 應用程式       |
| PerfLogs          | 🖲 UpdateAgentSwitch.exe   | 2013/8/9下午03         | 應用程式       |
| 🎉 Program Files 👻 | ٠ [                       |                      | +          |
| 檔案                | 名稱(N): HtsCheck 👻         | Applications (*.exe) | •          |
|                   |                           | 開啟舊檔(O) ▼            | 取消         |

# 18.確認『HtsCheck.exe』已有在新增程式 19.點選『儲存』

| McAfee Internet Security                           | _ ×                          |
|----------------------------------------------------|------------------------------|
| ✓ ✓ ✓ 防火牆: 開啟 ×                                    | 倉 首頁                         |
| 防火牆可預防入侵者綁架您的個人電腦或竊取個人資訊,並利用原則管制您個人電腦所傳送與接收的資訊。    | <ul><li>2 說明</li></ul>       |
| 深入瞭解 還原預設值                                         |                              |
| 程式的網際網路連線                                          |                              |
| 法定哪些程式可以存取網際網路,並使用 Net Guard 以避免其進行有風險的連線。<br>新增程式 |                              |
| 程式):<br>C:\JIHSUN\NewHTS\HtsCheck.exe              | 您下次排程掃描的日期:                  |
| 7刻寬存取:                                             | 午 04:00                      |
| 深入瞭解 節存 取消                                         | 安全性報告                        |
| Copyright © 2012 McAfee, Inc. 威                    | 蓉活動圖   關於 W McAfee<br>SECURE |

#### 20. 『HtsCheck.exe』已有在程式的網際網路連線選單內。 21.點選『新增』

| McAfee Internet Security                 |                                  | _ ×                                                                             |
|------------------------------------------|----------------------------------|---------------------------------------------------------------------------------|
| 防火牆:開啟<br>防火牆:開啟<br>防火牆可預防入侵者綁架您的個人電腦或竊取 | 2個人資訊,並利用原則管制您個人電腦所傳送與接收的資訊。     | <ul> <li>☆ 首頁</li> <li>※ ② 瀏覽</li> <li>☆ Hant</li> </ul>                        |
| <u>深入瞭解</u>                              | 關閉 還原預設值                         | ()<br>()<br>()<br>()<br>()<br>()<br>()<br>()<br>()<br>()<br>()<br>()<br>()<br>( |
| 程式的網際網路連線<br>決定哪些程式可以存取網際網路,並使用 Net      | Guard 以避免其進行有風險的連線。              |                                                                                 |
| 程式                                       | 存取     Net Guard       完整     關閉 | 您下次排程掃描的日期:<br>2013/8/9 上                                                       |
| ▶ ₩ HtsCheck                             | 完整 關閉<br>編輯 新增 刪除                | ← 04:00                                                                         |
| Copyright © 2012 McAfee, Inc.            | 4                                | 展寄活動圖   關於 ₩ McAfee<br>Secure                                                   |

# 22.再點選『瀏覽』

| McAfee Internet Security                                  | _ ×                      |
|-----------------------------------------------------------|--------------------------|
|                                                           | 合 首頁                     |
| 防火牆:開啟<br>防火牆可預防入侵者綁架您的個人電腦或竊取個人資訊,並利用原則管制您個人電腦所傳送與接收的資訊。 | × ② 瀏覽                   |
|                                                           | ② 說明                     |
| 深入瞭解                                                      | 頁設值                      |
| 程式的網際網路連線                                                 | •                        |
| 決定哪些程式可以存取網際網路,並使用 Net Guard 以避免其進行有風險的連線。                | <u> </u>                 |
| 新增程式<br>程式: 22                                            | 你下之排程掃描的中期               |
| 瀏覽                                                        |                          |
|                                                           | 2013/8/9 上               |
|                                                           | + 04.00                  |
| 深入瞭解 儲存                                                   | 取消                       |
|                                                           | <u></u>                  |
| Copyright © 2012 McAfee, Inc.                             | 威脅活動圖   關於 Weafee secure |

| 23.點選『電腦』→『本機   | 磁碟(C:)』 | → 『JIHSUN』      | 24.再選擇『١      | NewHTS』           |          |                                                                                                    |
|-----------------|---------|-----------------|---------------|-------------------|----------|----------------------------------------------------------------------------------------------------|
| ♥ 開設茜檔          |         |                 |               |                   |          | ×                                                                                                    |
|                 | ▶ 本機磁破  | (C:) 🕨 JIHSUN 🕨 | <b>1</b> 29 - | ✓ · 搜尋 JIHSUN     | V        | ٩                                                                                                    |
| 組合管理 ▼ 新増習      | 資料夾     |                 |               |                   | •        | 0                                                                                                    |
| ■ 桌面            | 名稱      | ^               |               | 修改日期              | 類型       | 1                                                                                                    |
| 图 最近的位置         | 1 🌆     | NewHTS          |               | 2013/8/6          | 下午 10 檔案 | 資料夾                                                                                                    |
| 詞 媒體櫃           |         |                 |               | 24                |          |                                                                                                    |
| 📄 文件            |         |                 |               |                   |          |                                                                                                    |
| → 音樂            |         |                 |               |                   |          |                                                                                                    |
| ₩ 視訊            |         |                 |               |                   |          |                                                                                                    |
| ■ 圖片            |         |                 |               |                   |          |                                                                                                    |
| ■ 電腦            |         |                 |               |                   |          |                                                                                                    |
| 🏭 本機磁碟 (C:)     |         |                 |               |                   |          |                                                                                                    |
| ]] Intel        |         |                 |               |                   |          |                                                                                                    |
| JIHSUN          |         |                 |               |                   |          |                                                                                                    |
| PerfLogs        |         |                 |               |                   |          |                                                                                                    |
| 🎉 Program Files | ▼ ∢     |                 | III           |                   |          | ۲                                                                                                    |
| 楅               | 案名稱(N): | NewHTS          | ÷             | Applications (*.e | xe)      | •                                                                                                    |
|                 |         |                 |               | 開啟舊檔(O)           | 取消       |                                                                                                    |
|                 |         |                 |               |                   |          | 1.<br>The second second second second second second second second second second second second second second second se |

#### 25.選擇『UpdateAgent』應用程式

| ◎ 開設酱檔             |     |                           |    |                    | ×         |
|--------------------|-----|---------------------------|----|--------------------|-----------|
| COO - V - V - VIHS | UN  | NewHTS .                  | 49 | 搜尋 NewHTS          | Q         |
| 組合管理 ▼ 新増          | 資料羽 | ξ.                        |    |                    |           |
| 📰 桌面               | *   | 名稱                        |    | 修改日期               | 類型        |
| 1 最近的位置            |     | JIHSUN_BorgUpdate.bpl     |    | 2013/8/9下午03       | BPL 椙案    |
|                    |     | JIHSUN_Crypto.bpl         |    | 2013/8/9下午03       | BPL 檔案    |
| ▶ 保證體              |     | JIHSUN_TableAction033.bpl |    | 2013/8/9下午03       | BPL 檔案    |
| □ 文件               |     | JIHSUN_Update.bpl         |    | 2012/6/20下午 0      | BPL檔案     |
| ↓ 音樂               | -   | JIHSUN_Utilities.bpl      |    | 2013/8/9下午03       | BPL 檔案    |
| 浸 視訊               | =   | 😿 JsShellClient.exe       |    | 2013/8/22下午 0      | 應用程式      |
| ■ 圖片               |     | TeeUI914.bpl              |    | 2013/1/16 下午 0     | BPL 福案    |
|                    |     | 🔣 HtsCheck.exe            |    | 2013/8/22下午 0      | 應用程式      |
| 📑 電腦               |     | unidac140.bpl             |    | 2011/12/28 上午      | BPL 檔案    |
| 🏭 本機磁碟 (C:)        | 6   | 🕤 🗋 unins000.dat          |    | 2013/8/2 下午 04     | DAT 檔案    |
| ]] Intel           |     | 🕲 unins000.exe            |    | 2013/8/2 下午 04     | 應用程式      |
| JIHSUN             |     | UpdateAgent.exe           |    | 2013/8/16 下午 0     | 應用程式      |
| PerfLogs           |     | 🕑 UpdateAgentSwitch.exe   |    | 2013/8/9 ▷千 03     | 應用程式      |
| 🌗 Program Files    | s + | < [                       |    |                    | ۲         |
| 4                  | 富案名 | 稱(N): UpdateAgent 🗸       | Ap | plications (*.exe) | •]        |
|                    |     |                           | ļ  | 閣敵舊楣(O) ┃▼         | <b>取満</b> |

#### 26.確認『UpdateAgent.exe』已有在新增程式 27.點選『儲存』

| McAfee Internet Security                                                                                                    | _ ×                                 |
|----------------------------------------------------------------------------------------------------|-------------------------------------|
| ✓ ✓  ✓ ✓ ✓ ✓ ✓ ✓ ✓ ✓ ✓ ✓ ✓ ✓ ✓ ✓ ✓ ✓ ✓ ✓ ✓ ✓ ✓ ✓ ✓ ✓ ✓ ✓ ✓ ✓ ✓ ✓ ✓ ✓ ✓ ✓ ✓ ✓ ✓ ✓ ✓ ✓ ✓ ✓ ✓ ✓ ✓ ✓ ✓ ✓ ✓ ✓ ✓ ✓ ✓ ✓ ✓ ✓ ✓< | <ul><li>▲ 首頁</li><li>② 瀏覽</li></ul> |
| 防火牆可預防入侵者綁架您的個人電腦或竊取個人資訊,並利用原則管制您個人電腦所傳送與接收的資訊。                                                                                                    | ❷ 說明                                |
| 深入瞭解 閉閉 這原預設值 程式的網際網路連線                                                                                                    |                                     |
| ★ 決定哪些程式可以存取網際網路,並使用 Net Guard 以避免其進行有風險的連線。 新增程式                                                                                                    |                                     |
| 程式:<br>C:\JIHSUN\NewHTS\UpdateAgent.exe                                                                                                    | 您下次排程掃描的日期:<br>2013/8/9 上           |
| 存取:<br><u>深入瞭解</u> 27 儲存 取消                                                                                                    | 午 04:00<br><sub>安全性報告</sub>         |
| Copyright © 2012 McAfee, Inc.                                                                                                    | 濟活動圖   關於 Workfee                   |

# 28. 『UpdateAgent.exe』已有在程式的網際網路連線選單內,重登 HTS2 即可。

| < 防火牆: 開啟<br>防火牆可預防入侵者綁架約的個人的                                               | 雷腦或竊取個人資訊,並利用原則營制您個人雷腦所傳送與接收的資訊。                                   | × ⑧ 瀏覽                                   |
|-----------------------------------------------------------------------------|--------------------------------------------------------------------|------------------------------------------|
|                                                                             | וון אלאאראנאנצעדיוועשעפי עשושעיי פוגעענוענייב יוון אי עשואיאשעפוני | ② 說明                                     |
| 深入瞭解                                                                        | 關閉                                                                 | 原預設值                                     |
| 程式的網際網路連線                                                                   |                                                                    | \$                                       |
|                                                                             |                                                                    | <b></b>                                  |
| 決定哪些程式可以存取網際網路,並<br>程式                                                      | 使用 Net Guard 以避免其進行有風險的連線。<br>存取 Net Guard                         |                                          |
| 決定哪些程式可以存取網際網路,並<br>程式                                                      | 在使用 Net Guard 以避免其進行有風險的連線。<br>存取 Net Guard<br>完整 關閉               |                                          |
| 決定哪些程式可以存取網際網路,並<br>程式                                                      | b使用 Net Guard 以避免其進行有風險的連線。<br>存取 Net Guard<br>完整 關閉               | ▲<br>您下次排程掃描的日期<br>2013/8/9 上            |
| 決定哪些程式可以存取網際網路,並<br>程式<br>23 <sup>(1)</sup> HtsCheck<br>)<br>() UpdateAgent | E使用 Net Guard 以避免其進行有風險的連線。<br>存取 Net Guard<br>完整 關閉<br>完整 關閉      | ▲<br>您下交排程掃描的日期<br>2013/8/9 _<br>午 04:00 |